# 職業実践専門課程 ポートレートシステム操作説明書 (データ検索編)

(改定版)

## 令和4年2月

一般社団法人 専門職高等教育質保証機構

目

次

# 内容

| 1. | 検索トップページ    | 3 |
|----|-------------|---|
| 2. | 設置者検索条件設定   | 4 |
| 3. | 学校検索条件設定    | 5 |
| 4. | 学科検索条件設定    | 6 |
| 4. | 1. 時系列比較機能  | 8 |
| 4. | 2. エクスポート機能 | 9 |
| 5. | 学科比較対象設定    | 9 |

## 1. 検索トップページ

【画面 ID:20】トップページで《検索》から3 通りの条件の検索と学科の比較ができる。

|                                                                                                    |                            |                                        |                                        | 検索条件を     | 選択   |
|----------------------------------------------------------------------------------------------------|----------------------------|----------------------------------------|----------------------------------------|-----------|------|
| QAPHE<br>Market and<br>Market and<br>Marke | 一般社団法人<br>専門職高等教育質保証機構     |                                        | トップ 設置者検索                              | 学校検索 学科検索 | 学科比較 |
|                                                                                                    |                            |                                        | 11111111111111111111111111111111111111 |           |      |
|                                                                                                    |                            |                                        |                                        |           | B    |
|                                                                                                    | 職業実                        | <b>携専門課程ポ</b> ・                        |                                        |           |      |
|                                                                                                    |                            | 画面を                                    | マクロールする                                |           |      |
| <b>CAPPHE</b><br>Internet Andrease and<br>Mathematic Report Ended                                                                                                    | 一般社団法人<br>専門職高等教育質保証機構     | I                                      | トップ 設置者検索                              | 学校検索 学科検索 | 学科比較 |
|                                                                                                    | Contraction of the second  |                                        |                                        |           |      |
|                                                                                                    | 職業実                        |                                        | ートレート                                  | 画<br>Ta   | 面 ID |
|                                                                                                    | ₩FTX1000未大になけ」が<br>多言語対応は機 | ###認定なのが一下レートンヘンム(<br>械翻訳のため、誤訳の可能性がある | 『「戦公囲・掟穴シヘノム」<br>ことをご了承ください。           | C9.       |      |
|                                                                                                    |                            | 設置者検索 学校検索                             |                                        |           |      |

学科検索 学科比較

検索条件を選択

#### 2. 設置者検索条件設定

【画面 ID:20.10】設置者条件を入力し、《選択条件で検索》をクリックする。

| OAPHE 一般社団法人<br>新門職高等教育質保証機構                  | トップ                      | 設置者検索                                                                             | 学校検索 | 学科検索 |
|-----------------------------------------------|--------------------------|-----------------------------------------------------------------------------------|------|------|
| 設置者検索<br>画面D<br>專修学校職業実践専門課程認定校の設             | 条件設定<br>2010             |                                                                                   |      |      |
| 年度<br>2019 ▼<br>設置者名<br>設置者名を入力してください<br>代表者名 | 学校の所在地<br>- 北海道<br>- 北海道 | <ul> <li>東北</li> <li>青末手城田</li> <li>青若手城田県県</li> <li>山田県県</li> <li>福島県</li> </ul> |      |      |

条件を満たす設置者とその所在都道府県名が表示される。【画面 ID:20.10.10】

| 職業  | 実践専門課程ポートし             | ノート設置者検索結果一覧                   |  |
|-----|------------------------|--------------------------------|--|
|     | 画面に<br>設置者検索結果一覧から詳細を表 | : 20.10.10<br>示する段置者を選択してください。 |  |
| 東京都 | QAPHE学園                | 設置考を力しい力                       |  |
| 大阪府 | 学校法人あいうえ学園             | <b>以回</b> 伯で////               |  |
| 大阪府 | 学校法人おか学園               |                                |  |
| 岡山県 | 学校法人きく学園               |                                |  |

選択した設置者の基本情報が表示される。【画面 ID:20.10.10.10】

| QAPHE 一般社団法人<br>専門職高等教育質保証 | 機構                |                                   | トップ | 検索 ▼ | ユーザ管理 ▼ | 学校情報管理 ▼ |
|----------------------------|-------------------|-----------------------------------|-----|------|---------|----------|
| 職業実践                       | 専門課程7             | ポートレート                            | ·設置 | 諸基   | 本情報     | ł        |
|                            |                   |                                   |     |      |         |          |
|                            |                   | 面ID:20.10.10.10<br>  者基本情報検索結果です。 |     |      |         |          |
| QAPHE学園                    | 検索対象年度変更:<br>2014 | 3 ▼ 年度 検索                         |     |      |         |          |
| COMETI専門学校<br>COMET2専門学校   | QAPHE学園<br>設置者概要  | 学校をクリッ                            | ク   |      |         |          |
|                            | 設置者認可情報           |                                   |     |      |         |          |
|                            | 設置者名              | QAPHE学園                           |     |      |         |          |

選択した学校の「学校基本情報」が表示される(表示される画面については「3. 学校検索条件設定」参照)

3. 学校検索条件設定

「学校検索条件設定」を選択すると学校検索条件設定画面が表示される。 【画面 ID:20.20】

| APHE 一般社団法人<br>専門職高等教育質保証機構                                                                                                    |                           | トップ    | 設置者検索                   | 学校検索 | 学科検 |
|----------------------------------------------------------------------------------------------------|---------------------------|--------|-------------------------|------|-----|
| 学校検索                                                                                                    | 索条件設定                     | 2      |                         |      |     |
| 画加<br>專修学校職業実践專門課程認定和                                                                                                    | 面ID:20.20<br>咬の学校検索条件を設定し | てください。 |                         |      |     |
| 年度                                                                                                    | 学校の所在地                    |        |                         |      |     |
| 2019                                                                                                    | ■ 北海道                     |        | □東北                     |      |     |
| and see the first sector of the sector of the sector of th |                           |        |                         |      |     |
| 設置者名<br>設置者名を入力してください                                                                                                    | □北海道                      |        | ■ 青森県<br>■ 岩手県<br>■ 宮城県 |      |     |

検索条件を設定して《選択条件で検索》をクリックすると「学校検索結果一覧」が表示される。【画面 ID:20.20.10】

| 職美  | 美践専門課程ポート              | レート学校検索                                    | 結果一覧 |
|-----|------------------------|--------------------------------------------|------|
|     | 画面ID<br>学校検索結果一覧から詳細を表 | ーー<br><b>: 20.20.10</b><br>示する学校を選択してください。 |      |
| 東京都 | COMET1専門学校             | 学校をクリック                                    |      |
| 東京都 | COMET2專門学校             |                                            |      |
| 東京都 | けこさしすせそた 専門学校          |                                            |      |
| 大阪府 | ちつて 専門学校               |                                            |      |
| 大阪府 | となにぬねのは専門学校            |                                            |      |
|     | ひとったま事間光体              |                                            |      |

学校を選択すると「学校基本情報」が表示される。【画面 ID:20.20.10.10】

| 職業実践                                      | <b></b><br>、<br>専門課程                    | ポートレート学校基本情報 |  |  |  |  |  |  |
|-------------------------------------------|-----------------------------------------|--------------|--|--|--|--|--|--|
| <b>画面ID</b> :20.20.10.10<br>学校基本情報検索結果です。 |                                         |              |  |  |  |  |  |  |
| COMET1専門学校                                | 検索対象年度変更: 201                           | 8 • 年度 検索    |  |  |  |  |  |  |
| A学科                                       | COMET1専門学                               | 校            |  |  |  |  |  |  |
| B学科                                       | 学校概要                                    |              |  |  |  |  |  |  |
|                                           | 学校認可情報                                  |              |  |  |  |  |  |  |
|                                           | 設置者名                                    | QAPHE学園      |  |  |  |  |  |  |
| 学科を力リック                                   | 学校名                                     | COMET1専門学校   |  |  |  |  |  |  |
| L <u></u>                                 | 112 112 112 112 112 112 112 112 112 112 | 1085年04日04日  |  |  |  |  |  |  |

選択した学科の「学科基本情報」が表示される(表示される画面については「4. 学科検索条件設定」参照)

4. 学科検索条件設定

「学科検索条件設定」を選択すると学科検索条件設定画面が表示される。【画面 ID:20.30】

この画面で検索条件を入力して《選択条件で検索》をクリックする。

| OAPHE 一般社団法人<br>専門職高等教育貿保証機構 | トップ             | 検索・ ユーザ管理・ 学校情報管理 | Ŧ |
|------------------------------|-----------------|-------------------|---|
| 年度                           | 学校の所在地          |                   |   |
| 2018 •                       | □北海道            | ■車北               |   |
| 学校名                          |                 |                   |   |
| 学校名を入力してください                 |                 |                   |   |
| 認定学科名                        |                 |                   |   |
| 認定学科名を入力してください               | 回日日             |                   |   |
| 認定課程名                        | 一茨城県            |                   |   |
| 認定課程名を入力してください               | →               |                   |   |
| 分野                           | ■ 東奈都<br>■ 神奈川県 |                   |   |
|                              |                 |                   |   |
| □ 農業 □ 医療                    | □近畿             |                   |   |

検索条件を満たす学科とその学科のある学校が「学科検索結果一覧」に表示される。 【画面 ID:20.30.10】

| OAPHE<br>中般社団法人<br>専門職高等教育質保証機構                 | トップ                         | 設置者検索  | 学校検索 | 学科検索 | 学科比較 |
|-------------------------------------------------|-----------------------------|--------|------|------|------|
|                                                 | .30.10                      | 411103 |      | 臣仁   |      |
|                                                 | ノートラ                        | 科快到    | 於結果  | 一覓   |      |
| 画面ID:20<br>学科検索結果一覧から詳細を表示す                     | <b>).30.10</b><br>□る学校を選択して | ください。  |      |      |      |
| 東京都<br><b>QAPHE第一専門学校</b><br>比較□ A学科<br>比較□ B学科 |                             |        | A 学  | 科を選択 |      |

この画面で学校を選択すれば「3.学校検索条件設定」の「学校基本情報」が表示される。また、学科を選択すれば、「学科基本情報」表示される。

以下に、同じ専門学校の中に条件を満たす学科が二つあり、A 学科を選択した場合の画面を示す。【画面 ID:20.30.10.10】

|     |                                            | 職業             | 実践専   | 門課種     | 呈ポート               | レート    | 学科      | 基本情報      |        |
|-----|--------------------------------------------|----------------|-------|---------|--------------------|--------|---------|-----------|--------|
|     | <b>画面ID</b> : 20.30.10.10<br>学科基本情報検索結果です。 |                |       |         |                    |        |         |           |        |
|     | 基本情報授業科目                                   | 生徒・教員<br>時系列比較 | 学修成果  | 第三者評価   | 教育課程編成             | 企業連携授業 | 教員研修    | 学校関係者評価   | 学校情報提供 |
| QAI | PHE第一専                                     | 門学校            | CSVダr | : א-ם<ל | Shift-JIS(Windows) | ▶ 文字コー | ドを選択して・ | ください ダウンロ | 1- F   |
| A学科 | 科                                          |                | 検索対   | 象年度変更:  | 2018 🗸 年度 🛛 検索     |        |         |           |        |
| B学利 | <u></u> 화                                  |                | Q     | APHE第一專 | 評門学校 A学科           | 4      |         |           |        |
|     |                                            |                | 学     | 科概要     |                    |        |         |           |        |

この画面から、上図の青枠で囲んだ様々な情報を選択して閲覧することができる。

### 4.1. 時系列比較機能

【画面 ID:20.30.10.10】で「時系列比較」を選択すると、「生徒総定員」「生徒実員」「留 学生数」「卒業者数」「就職希望者数」「就職者数」「進学者数」の変化、最新年度を含 む過去五年間の時系列変化表が表示されます。【画面 ID:20.30.10.110】

| Asenderica sual<br>Asenderica<br>Refer Theories | 門職高等教育  | 質保証機構 |                    |                |             |               | トップ           | 設置者検索         | 学校検索   | 字科検系 |
|-------------------------------------------------|---------|-------|--------------------|----------------|-------------|---------------|---------------|---------------|--------|------|
|                                                 | 職業実     | 践専    | 門課程7               | <b>ぱ</b> — ┣   | レー          | -卜時           | 系列            | 比較            | 青報     |      |
|                                                 |         |       |                    | 画面ID:2         | 0.30.10.110 |               | 時             | 気石川トレ南        | なな選切   |      |
|                                                 |         |       | 時新                 | 《列比較情報》        | 検索結果です      | •             | 1-177         | ホクリレムギ        | 化医扒    |      |
| 基本情報                                            | 生徒・教員   | 学修成果  | 第三十二               | <b>敦育課程編</b> 』 | 戊 企業運       | 連携授業          | 教員研修          | 学校関係者調        | 平価 学校情 | 報提供  |
| 授業科目                                            | 時系列比較   |       |                    |                |             |               |               |               |        |      |
| ET1専門学                                          | 校       | CSVダウ | シロード : Shit        | t-JIS(Windo    | vs) 🔻       | 文字コードを        | を選択してく        | (ださい ダ        | ドーロくさ  |      |
|                                                 |         | 検索対   | 象年度変更: 2019        | ●▼ 年度 1        | 食索          |               |               |               |        |      |
|                                                 |         |       |                    |                |             |               |               |               |        |      |
|                                                 |         |       |                    |                | -           | 下にス           | クロー           | ルする           | と      |      |
|                                                 |         |       |                    | 4              | L B         | 寺系列           | 変化            | 表とグラ          | ラフが表   | 示され  |
|                                                 | B学科     |       | COMET1専門           | 学校 A学科         |             |               |               |               |        |      |
|                                                 |         |       | 生徒情報               |                |             |               |               |               |        |      |
|                                                 |         |       | 生徒数                |                |             |               |               |               |        |      |
|                                                 |         |       |                    | 2015年度         | 2016年度      | 2017年度        | 2018年度        | 2019年度        |        |      |
|                                                 |         |       | 生徒総定員(人)           |                |             | 570           | 570           | 580           |        |      |
|                                                 |         |       | 生徒実員(人)<br>留学生数(人) |                |             | 568           | 575           | 577           |        |      |
|                                                 |         |       | (生徒実員の内<br>数)      |                |             | 5             | 3             | 3             |        |      |
|                                                 |         |       | 就職等の状況             |                |             |               |               |               |        |      |
|                                                 |         |       | 卒業者数(人)            | 2015年度         | 2016年度      | 2017年度<br>156 | 2018年度<br>160 | 2019年度<br>163 |        |      |
|                                                 |         |       |                    |                |             |               |               |               |        |      |
|                                                 | 2       | E徒実員  |                    |                |             |               |               |               |        |      |
|                                                 | 600 J   |       | 生徒                 | ŧ総定員(人)        | 生徒          | 実員(人)         |               |               |        |      |
|                                                 | 550人—   |       |                    | •              |             |               |               |               |        |      |
|                                                 | 500人—   |       |                    |                |             |               |               |               |        |      |
|                                                 | 450人—   |       |                    |                |             |               |               |               |        |      |
|                                                 | 400人—   |       |                    |                |             |               |               |               |        |      |
|                                                 | 300人—   |       |                    |                |             |               |               |               |        |      |
|                                                 | 250人—   |       |                    |                |             |               |               |               |        |      |
|                                                 | 200人—   |       |                    |                |             |               |               |               |        |      |
|                                                 | 150人—   |       |                    |                |             |               |               |               |        |      |
|                                                 | 100人    |       |                    |                |             |               |               |               |        |      |
|                                                 | 0人—     |       |                    |                |             |               |               |               |        |      |
|                                                 | 2015    | 年度    | 2016年度             | 2017           | 年度          | 2018年/        | 变             | 2019年度        |        |      |
|                                                 |         |       |                    |                |             |               |               |               |        |      |
|                                                 | 율       | 省学生数  |                    |                |             |               |               |               |        |      |
|                                                 | ца<br>Ш | 省学生数  |                    | 留学             | 生数(人)       |               |               |               |        |      |

4.2. エクスポート機能

| 職業実践専門課程ポートレート学科基本情報              |        |       |                                                                              |       |        |        |      |         |        |  |
|-----------------------------------|--------|-------|------------------------------------------------------------------------------|-------|--------|--------|------|---------|--------|--|
| 画面ID:20.30.10.10<br>学科基本情報検索結果です。 |        |       |                                                                              |       |        |        |      |         |        |  |
|                                   | 基本情報   | 生徒・教員 | 学修成果                                                                         | 第三者評価 | 教育課程編成 | 企業連携授業 | 教員研修 | 学校関係者評価 | 学校情報提供 |  |
|                                   | 授業科目   | 時系列比較 |                                                                              |       |        |        |      |         |        |  |
| QA                                | PHE第一専 | 門学校   | CSVダウンロード : Shift-JIS(Windows) ↓ 文字コードを選択してください ダウンロード<br>Shift-JIS(Windows) |       |        |        |      |         |        |  |
| A学                                | 科      |       | 検索対象年度変更:<br>UTF-8(macOS:Excel以外)                                            |       |        |        |      |         |        |  |
| B学                                | 科      |       | QAPHE第一専門学校 A学科                                                              |       |        |        |      |         |        |  |
|                                   |        |       | 学科概要                                                                         |       |        |        |      |         |        |  |

検索結果情報表示の各タブに表示された情報を、CSV 形式でエクスポートできます。 保存したい情報の画面で文字コードを選択して《ダウンロード》ボタン(赤まるで囲ん だ)を押してください。

CSV 形式で画面内にある情報がダウンロードされます。

5. 学科比較対象設定

「学科検索結果一覧」から、比較対象学科の「比較」チェックボックスをチェックする。 【画面 ID:20.30.10】

| QAPHE<br>一般社団法人<br>專門職高等教育賞保証機構                                | トップ   | 設置者検索 | 学校検索        | 学科検索 | 学科比較 |  |  |  |
|----------------------------------------------------------------|-------|-------|-------------|------|------|--|--|--|
| 画面ID:20.                                                       | 30.10 |       |             |      |      |  |  |  |
| 職業実践専門課程ポートレ                                                   | ノート学  | 科検索   | 家結果         | 一覧   |      |  |  |  |
| 画面ID:20.30.10<br>学科検索結果一覧から詳細を表示する学校を選択してください。                 |       |       |             |      |      |  |  |  |
| 東京都         QAPHE第一専門学校           比較 ☑ A学科            比較 ☑ B学科 |       |       | A 学科。<br>比較 | とB学科 | を    |  |  |  |

比較対象学科の「比較」チェックボックスをチェックした後で、異なる検索条件で学科 検索を行った結果を比較対象に加えることもできる。 同じ学科の異なる年度を比較するような使い方も可能である。

比較対象学科を選択した後で、「学科比較」をクリックすると、選択した学科の学科基本情報比較画面が表示される。

| QAPHE<br>一般社団法人<br>專門職高等教育質保証機構 | トップ                | 設置者検索 | 学校検索 | 学科検索学科比 | ;較 |
|---------------------------------|--------------------|-------|------|---------|----|
| 画面ID:20.                        | 30.10              |       |      | Λ       |    |
| 職業実践専門課程ポートレ                    | ノート学               | 科検索   | 家結果  | 一覧      |    |
| 画面ID:20.<br>学科検索結果一覧から詳細を表示す    | .30.10<br>る学校を選択して | ください。 | 学科比  | 比較を選択   |    |
| 東京都 QAPHE第一專門学校                 |                    |       |      |         |    |
| 比較 ☑ A学科<br>比較 ☑ B学科            |                    |       |      |         |    |

【画面 ID:20.30.10】

| 職業実践専門課程ポートレート学科基本情報比較<br>画面D: 204010<br><sup>学科基本情報比較結果です。</sup> |                                                 |                   |                                                 |          |          |        |  |  |  |
|-------------------------------------------------------------------|-------------------------------------------------|-------------------|-------------------------------------------------|----------|----------|--------|--|--|--|
| 基本情報比較 生衍<br>学校関係者評価比較                                            | <ul> <li>・教員比較 学修成</li> <li>学校情報提供比較</li> </ul> | 果比較 第三者<br>授業科目比較 | 評価比較                                            | 教育課程編成比較 | 企業連携授業比較 | 教員研修比較 |  |  |  |
| 比較除外<br>学科概要                                                      | 除外                                              |                   | 除外                                              |          |          |        |  |  |  |
| 年度<br>設置者名<br>学校名<br>学科名                                          | 2018<br>学校法人QAPHE学園<br>QAPHE第一専門学校<br>A学科<br>工業 |                   | 2018<br>学校法人QAPHE学園<br>QAPHE第一専門学校<br>B学科<br>工業 |          |          |        |  |  |  |

以下に、A 学科とB 学科を比較した場合の画面を示す。【画面 ID:20.40.10】

この画面から、上図の青枠で囲んだ様々な情報を選択して比較することができる。

比較対象から除外したい学科があった場合は、「除外」ボタンをクリックする。

| 職業実践専門課程ポートレート学科基本情報比較         |                                                                                                    |             |      |  |  |  |  |  |  |  |
|--------------------------------|----------------------------------------------------------------------------------------------------|-------------|------|--|--|--|--|--|--|--|
| 画面ID:20.40.10<br>学科基本情報比較結果です。 |                                                                                                    |             |      |  |  |  |  |  |  |  |
| 基本情報比較生                        | 基本情報比較         生徒・教員比較         学修成果比較         第三者評価比較         教育課程編成比較         企業連携授業比較         教員研修比較 |             |      |  |  |  |  |  |  |  |
| 学校関係者評価比較 学校情報提供比較 授業科目比較      |                                                                                                    |             |      |  |  |  |  |  |  |  |
| 比較除外                           |                                                                                                    |             |      |  |  |  |  |  |  |  |
| 字科概要                           |                                                                                                    |             |      |  |  |  |  |  |  |  |
| 小皮                             | 2018 学校法人の45                                                                                           | 山口学園        | 2018 |  |  |  |  |  |  |  |
| 学校名                            | OAPHE第一車                                                                                               | OAPHE第一専門学校 |      |  |  |  |  |  |  |  |
| 学科名         A学科         B学科    |                                                                                                    |             |      |  |  |  |  |  |  |  |
| 分野         工業         工業       |                                                                                                    |             |      |  |  |  |  |  |  |  |